# Update procedure for XEV1Rxxx

# Pré-requis

Windows 10

PC « ouvert »

Faire une sauvegarde de configuration de la borne avant la mise à jour.

# Procédure

#### Si pas de serveur DHCP :

- → Brancher la borne directement sur le PC,
- → Mettre une IP fixe sur le PC en 192.168.0.xxx (à part 192.168.0.100)

|                                                                                                    |                                                                                                    | Ir                                                                                                    |                                                                                                    |
|----------------------------------------------------------------------------------------------------|----------------------------------------------------------------------------------------------------|----------------------------------------------------------------------------------------------------|----------------------------------------------------------------------------------------------------|
| Propriétés de Ethernet 2                                                                                                    | ×                                                                                                    | Propriétés de : Protocole Internet version 4 (TCP/IPv4)                                                                                                    | × Propriétés de : Protocole Internet version 4 (TCP/IPv4) ×                                                                                                    |
| Gestion de réseau Partage                                                                                                    |                                                                                                    | Général Configuration alternative                                                                                                    | Général                                                                                                    |
| Connexion en utilisant :                                                                                                    |                                                                                                    | Les paramètres IP peuvent être déterminés automatiquement si votre<br>réseau le permet. Sinon, vous devez demander les paramètres IP<br>appropriés à votre administrateur réseau. | Les paramètres IP peuvent être déterminés automatiquement si votre<br>réseau le permet. Sinon, vous devez demander les paramètres IP<br>appropriés à votre administrateur réseau. |
| Cette connexion utilise les élém                                                                                                    | Configurer                                                                                                    | Obtenir une adresse IP automatiquement     Outiliser l'adresse IP suivante :                                                                                                    | Obtenir une adresse IP automatiquement                                                                                                    |
| ☑ ☑ Client pour les réseau<br>☑ ☑ ☑ Partage de fichiers et                                                                                                    | P Dient pour les réseaux Microsoft     P Tratage de facheire et imprimantes plesaux Microsoft     P Tratage de facheire et imprimantes plesaux Microsoft     P Tratage de facheire et vession 4 (TCP/IPv4)     Primacele informativesion 4 (TCP/IPv4) |                                                                                                    | Adresse IP : 192 . 168 . 0 . 2                                                                                                    |
| ✓ ✓ Planificateur de paque ✓ ▲ Protocole Internet ven ■ Protocole Internet ven                                                                                                    |                                                                                                    |                                                                                                    | Masque de sous réseau : 255 . 255 . 255 . 0 Passerelle par défaut :                                                                                                    |
| Control of the second second sec | DP Microsoft<br>ion 6 (TCP/IPv6) v                                                                                                    | Obtenir les adresses des serveurs DNS automatiquement                                                                                                    | Obtenir les adresses des serveurs DNS automatiquement                                                                                                    |
| y ⊨ Recessor<br>Statut Installer                                                                                                    | ><br>Désinstaller Propriétés                                                                                                    | Utiliser l'adresse de serveur DNS suivante :                                                                                                    | Utiliser l'adresse de serveur DNS suivante :     Serveur DNS oréfféré :                                                                                                    |
| Usgnostiquer Description  Commisses de part  Protocole TCP/IP (Transmiss                                                                                                    | ion Control Protocol/Internet Protocol). Protocole                                                                                                    | Serveur DNS auxiliaire :                                                                                                    | Serveur DNS auxiliaire :                                                                                                    |
| Créer un recourci de réseau étendu par défaut<br>Supprime<br>Genommer                                                                                                    | permettant la communication entre différents                                                                                                    | Valider les paramètres en quittant Avancé                                                                                                    | Valider les paramètres en quittant Avancé                                                                                                    |
| Propriétés                                                                                                    | OK Annuler                                                                                                    | OK Annuler                                                                                                    | OK Annuler                                                                                                    |

#### Par exemple : 192.168.0.2

| • Utiliser l'adresse IP suivante : |                     |
|------------------------------------|---------------------|
| Adresse IP :                       | 192.168.0.2         |
| Masque de sous-réseau :            | 255 . 255 . 255 . 0 |

- Ouvrir le logiciel EVCS\_Updater\_v1.0.4.exe

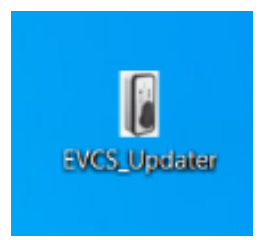

## - Noter l'adresse ws://xxxx présente dans le logiciel

| Firmware updat      | e v1.0.4                      | 87 <del>-1</del> 8 |          | ×      |
|---------------------|-------------------------------|--------------------|----------|--------|
| Help                |                               |                    |          |        |
| Update Charge po    | int                           |                    | :h       | ager   |
| CP IP Address:      | 192.168.0.100                 |                    |          |        |
| WS Address:         | ws://192.168.0.2:9000/ocpp/   |                    |          |        |
| CP Model :          |                               |                    |          |        |
| CP ld:              |                               | <br>               |          |        |
| Firmware version:   |                               |                    |          |        |
| Device ready for o  | peration                      |                    | K Disco  | nnect  |
| Selected file :     |                               |                    |          |        |
|                     |                               |                    | Dpe 📁    | n file |
| Information:        | Update Firmware status : Idle |                    |          |        |
| Approximate Ttime I | remaining:                    | Π                  | C Up     | date   |
| Information:        |                               |                    |          |        |
| Approximate Ttime   | remaining:                    |                    | Get Diag | nostic |
|                     |                               |                    |          |        |

### - Ouvrir le configurateur de la borne

| th Login x +<br>← → C ▲ Non sécurisé   https://192.   | 168.0.100/#/login |                                                | v – □ ×<br>≋er x                 |
|-------------------------------------------------------|-------------------|------------------------------------------------|----------------------------------|
|                                                       |                   | :hager                                         |                                  |
| Login<br>Username<br>Username<br>Password<br>Password | ø                 |                                                |                                  |
|                                                       |                   | Hager Group   About   Legal Mentions   Cookies |                                  |
| 🗄 🔎 Taper ici pour rechercher                         | 🔁 🕫 o 👘 💽         | 1 🗈 🖻 🧕 💁                                      | 11:39 11:39 □ 11:39 □ 16/09/2022 |

 Mettre en OCPP complet Mettre l'adresse présente dans l'updater dans le champ « serveur OCPP ». Exemple : ws://192.168.0.2:9000/ocpp/

| th Configuration × +                                       |                                            |                                   |             | - 0 ×                           |
|------------------------------------------------------------|--------------------------------------------|-----------------------------------|-------------|---------------------------------|
| ← C ▲ Non sécurisé   https://192.168.0.100/#/configuration |                                            | An at to                          | ଓ   ৫ ₪ 🔹 … |                                 |
|                                                            | :hager                                     |                                   |             | ■∎ fr ▼<br>→ <u>Déconnexion</u> |
| ≂ Configuration                                            | م¢∕ Débogage en<br>ligne                   | 🗟 Journaux                        | 🌣 Réglages  |                                 |
|                                                            | Type config. : protoc                      | ole                               |             |                                 |
|                                                            | Туре                                       | ~                                 |             |                                 |
|                                                            | Mode d'autorisation                        | ~                                 |             |                                 |
|                                                            | OCPP                                       |                                   |             |                                 |
|                                                            | Serveur OCPP<br>ws://192.168.0.2:9000/ocpp | )/                                |             |                                 |
|                                                            | Identifiant du point de charge             |                                   | _           |                                 |
|                                                            | Enregistrer Annuler lo<br>changeme         | es Redémarrer<br>nts les services |             |                                 |

- Enregistrer dans le configurateur de la borne

- Cliquer sur le bouton connexion du logiciel de mise à jour des bornes

| Firmware upda     | te v1.0.4                   | 10 <del>.</del> | 0 |           | ×      |
|-------------------|-----------------------------|-----------------|---|-----------|--------|
| Help              |                             |                 |   |           |        |
| Update Charge po  | bint                        |                 |   | :ha       | ager   |
| CP IP Address:    | 192.168.0.100               |                 |   |           |        |
| WS Address:       | ws://192.168.0.2:9000/ocpp/ | <br>            |   |           |        |
| CP Model :        |                             |                 |   |           |        |
| CP Id:            |                             |                 |   |           |        |
| Firmware version: |                             |                 |   |           |        |
| Waiting for conne | ction.                      |                 |   | 🚜 Con     | nect   |
| Selected file :   |                             | <br>_           |   |           |        |
|                   | - U                         |                 |   | Dper      | n file |
| Information:      |                             |                 |   |           |        |
| Approximate Ttime | remaining:                  | Ĭ               |   | C Upc     | late   |
| Information:      |                             | <br>            |   |           |        |
| Approximate Ttime | remaining:                  |                 | ( | Get Diagi | nostic |
|                   |                             |                 |   |           |        |

| O Firmware update v1.0.4 − □ ×              | Ø Firmware update v1.0.4 − □ ×                  |
|---------------------------------------------|-------------------------------------------------|
| Help                                        | Help                                            |
| Update Charge point                         | Update Charge point                             |
| CP IP Address: 192.168.0.100                | CP IP Address: 192.168.0.100                    |
| WS Address: ws://192.168.0.2:9000/ocpp/     | WS Address: ws://192.168.0.2:9000/ocpp/         |
| CP Model :                                  | CP Model : XEV1R22T2TE                          |
| CP ld:                                      | CP Id: HAGERO4                                  |
| Firmware version:                           | Firmware version: v21.10.25-Zr-RC16-0-ga1d140b6 |
| The device is connecting please wait        | Device ready for operation                      |
| Selected file :                             | Selected file :                                 |
| Dpen file                                   | Dpen file                                       |
| Information:                                | Information: Update Firmware status : Idle      |
| Approximate Ttime remaining:                | Approximate Ttime remaining:                    |
| Information:                                | Information:                                    |
| Approximate Ttime remaining: Get Diagnostic | Approximate Ttime remaining: Get Diagnostic     |
|                                             |                                                 |
| 40                                          |                                                 |

- Charger le fichier de mise à jour de la borne

| Firmware upda      | te v1.0.4                     | - 🗆 ×             | Firmware upda      | te v1.0.4 — 🗆 🗙                   |
|--------------------|-------------------------------|-------------------|--------------------|-----------------------------------|
| Help               |                               |                   | Help               |                                   |
| Update Charge po   | pint                          | :hager            | Update Charge po   | pint :hager                       |
| CP IP Address:     | 192.168.0.100                 |                   | CP IP Address:     | 192.168.0.100                     |
| WS Address:        | ws://192.168.0.2:9000/ocpp/   |                   | WS Address:        | ws://192.168.0.2:9000/ocpp/       |
| CP Model :         | XEV1R22T2TE                   |                   | CP Model :         | XEV1R22T2TE                       |
| CP Id:             | HAGERO4                       |                   | CP Id:             | HAGERO4                           |
| Firmware version:  | v21.10.25-Zr-RC16-0-ga1d140b6 |                   | Firmware version:  | v21.10.25-Zr-RC16-0-ga1d140b6     |
| Device ready for o | operation                     | Contract Contract | Device ready for o | operation                         |
| Selected file :    |                               | Dpen file         | Selected file :    | C:/v21.10.25-Zr-RC28-Image.tar.gz |
| Information:       | Update Firmware status : Idle | 0 Indate          | Information:       | Update Firmware status : Idle     |
|                    |                               |                   |                    |                                   |
| Information:       |                               |                   | Information:       |                                   |
| Approximate Ttime  | e remaining:                  | Get Diagnostic    | Approximate Ttime  | e remaining: Get Diagnostic       |
|                    |                               |                   |                    | .h.                               |

## - Lancer l'update /!\ la mise à jour dure environ 30 minutes /!\

| • Firmware upda                                      | ate v1.0.4 — 🗆 🗙                                                                       | Firmware upo                                | late v1.0.4 — 🗆 🗙                                           |
|------------------------------------------------------|----------------------------------------------------------------------------------------|---------------------------------------------|-------------------------------------------------------------|
| Update Charge p                                      | oint :hager                                                                            | - Update Charge                             | point :hager                                                |
| CP IP Address:<br>WS Address:<br>CP Model :          | 192.168.0.100<br>ws://192.168.0.2:9000/ocpp/<br>XEV1R22T2TE                            | CP IP Address:<br>WS Address:<br>CP Model : | 192.168.0.100<br>ws://192.168.0.2:9000/ocpp/<br>XEV1R22T2TE |
| CP Id:                                               | HAGERO4                                                                                | CP Id:                                      | HAGERO4                                                     |
| Firmware version: Device ready for o Selected file : | v21.10.25-Zr-RC16-0-ga1d140b6 operation  C:/v21.10.25-Zr-RC28-Image.tar.gz  Disconnect | Firmw Warni                                 | ng — — X —                                                  |
| Information:<br>Approximate Time                     | Update Firmware status : Idle remaining:                                               | Information:<br>Approximate Time            | Update Firmware status : Downloading                        |
| Information:<br>Approximate Ttime                    | e remaining: Get Diagnostic                                                            | Information:<br>Approximate Ttir            | ne remaining: Get Diagnostic                                |

- Attendre que la MAJ soit terminée

| Firmware update     | e v1.0.4                           | _ |          | $\times$ |
|---------------------|------------------------------------|---|----------|----------|
| Help                |                                    |   |          |          |
| Update Charge poi   | int                                |   | :h       | ager     |
| CP IP Address:      | 192.168.0.100                      |   |          |          |
| WS Address:         | ws://192.168.0.2:9000/ocpp/        |   |          |          |
| CP Model :          | XEV1R22T2TE                        |   |          |          |
| CP Id:              | HAGERO4                            |   |          |          |
| Firmware version:   | 🔳 Update status 🚽 🗆 🗙              |   |          |          |
| Device ready for o  | Operation finshed and succefull!   |   | K Disco  | onnect   |
| Selected file :     | ОК                                 |   |          |          |
|                     |                                    |   | Dpe Ope  | n file   |
| Information:        | Update Firmware status : Installed |   |          |          |
| Approximate Time re | emaining:                          | { | 🔗 Up     | date     |
| Information:        |                                    |   |          |          |
| Approximate Ttime   | remaining:                         | Ĩ | Get Diag | inostic  |
|                     |                                    |   |          |          |

- Cliquer sur déconnecter
- Fermer le logiciel

#### Remarque :

Une borne de recharge XEV1R en version RC16 configurée en « autonome RFID » ou « autonome accès libre » clignote en blanc lorsqu'aucun véhicule n'est connecté à la borne (ni aucun câble RJ45) !

Pour corriger ce bug, faire la mise à jour logicielle et la passer en RC 28 !